# Guide til Probase – Patent voucher

Her finder du vejledning til hvordan du udvælger din rådgiver

## Gå til https://probase.whale24.dk/

1

2

Du skal først registrere dig med en konto – klik på "Konto" og vælg "Opret konto"

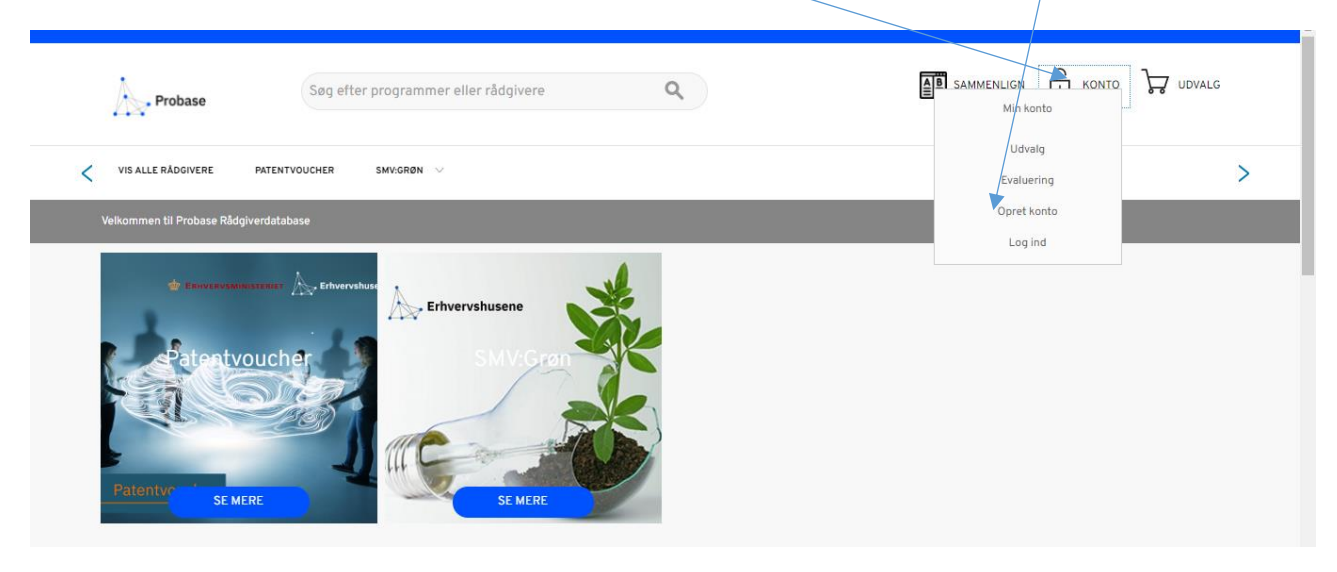

## Udfyld hvert felt og tryk på "Opret konto"

| RET KONTO                                                      |                 |
|----------------------------------------------------------------|-----------------|
| idtast venligst følgende oplysninger for at oprette din konto. |                 |
| ornavn *                                                       | * Skal udfyldes |
| Steen                                                          |                 |
| fternavn *                                                     |                 |
| Jensen                                                         |                 |
| -mailadresse *                                                 |                 |
| steenjensen2009@gmail.com                                      |                 |
| undetype                                                       |                 |
| 328 V                                                          |                 |
| undegruppe                                                     |                 |
| General 🗸                                                      |                 |
| VR nummer *                                                    |                 |
| 32567878                                                       |                 |
| irksomhed/Organisation *                                       |                 |
| Virksomhed                                                     |                 |
| odeord (uden æøå) *                                            |                 |
|                                                                |                 |
| ekræft kodeord *                                               |                 |
|                                                                |                 |
|                                                                |                 |
| CTIlbage OPRET KONTO                                           |                 |

Gå til din mailboks og find mail fra Probase med et link du skal klikke på for at bekræfte din registrering. OBS: Se gerne i dit spamfilter.

|                                                                                                    |                                |                                                                                                    |                                                                                                    |                                                                    |           | and the second second se |
|----------------------------------------------------------------------------------------------------|--------------------------------|----------------------------------------------------------------------------------------------------|----------------------------------------------------------------------------------------------------|--------------------------------------------------------------------|-----------|----------------------------------------------------------------------------------------------------|
|                                                                                                    | Probase                        | Søg efter programmer eller rådgi                                                                                                    | ivere Q                                                                                                    | SAMMENLIGN                                                         | Е колто 🖵 | 7 udvalg                                                                                                    |
|                                                                                                    | VIS ALLE RÅDGIVERE PA          | ENTVOUCHER SMV:GRØN 🗸                                                                                                    |                                                                                                    |                                                                    |           | >                                                                                                    |
|                                                                                                    | Velkommen til Probase Rådgiver |                                                                                                    |                                                                                                    |                                                                    |           |                                                                                                    |
| $\wedge$                                                                                                    |                                |                                                                                                    |                                                                                                    |                                                                    |           |                                                                                                    |
| Du skal bekræfte din konto. Find et bekræftelseslink i vores e-mail. Hvis du vil have bekræftelsesmailen udsendt igen, klik her. |                                |                                                                                                    |                                                                                                    |                                                                    |           |                                                                                                    |
| 4                                                                                                    | Klik på nedenståer             | ide link                                                                                                    |                                                                                                    |                                                                    |           |                                                                                                    |
| 5                                                                                                    | Klik på "Log ind"              | According to the second second | est Hansen - Test<br>ateeriensen com skal bekræftes før du kan logge ind p<br>t klikke her - dette link kan kun bruges én gang.<br>Dekræftet, skal du godkendes af administrator til at kø<br>ghed for at logge ind.<br>Isnart du er godkendt (normalt indenfor 24 timer).<br>whale24.com eller via tif.:.<br>ar på Probase<br>t Hansen - Test<br>base.<br>to at kunne gøre følgende:<br>mem bestillingsprocessen når du handler<br>ter<br>armationer<br>dresser (så du kan sende til både famille og venner)<br>ale24.com eller via tif.:. | å whale24 - Probase.<br>be ind via whale24 - Probase, <u>først</u> |           |                                                                                                    |

Du er nu registreret i Probase og kan udvælge patentrådgiver.

| Søg efter p                                                                                                    | rogrammer eller rådgivere Q                                                                                                    |
|----------------------------------------------------------------------------------------------------|----------------------------------------------------------------------------------------------------|
| VIS ALLE RÅDGIVERE PATENTVOUCHER S                                                                                                    | SMAGRØN V                                                                                                    |
| Velkommen til Probase Rådgiverdatabase                                                                                                    |                                                                                                    |
| MIN KONTO<br>KONTOOVERSIGT                                                                                                    | MIN OVERSIGT                                                                                                    |
| STAMDATA                                                                                                    | Velkommen Erik - Test Hansen - Test!<br>I kontooversigten kan du se de seneste bevægelser og opdatere din kontoinformation. Vælg et link nedenfor for at se eller ændre information.                                                                                                    |
| MINE EVALUERINGER                                                                                                    |                                                                                                    |
| nstre side kan du finde                                                                                                    | de rådgivere der er registreret i Patentvoucher. Midt på siden er d                                                                                                    |
| me rådgivere præsenter                                                                                                    | ret med deres virksomhedsprofil.                                                                                                    |
|                                                                                                    |                                                                                                    |
|                                                                                                    |                                                                                                    |
| RÅDGIVERE                                                                                                    | DATENTVOUCUED                                                                                                    |
|                                                                                                    | PATENTVOUCHER                                                                                                    |
| BUDDE SCHOU A/S                                                                                                    |                                                                                                    |
| CORA CORENILIACEN DATENTS K/R                                                                                                    |                                                                                                    |
| GUARDIAN IP CONSULTING I/S                                                                                                    | Patentvoucher er målrettet små og mellemstore virksomheder og giver tilskud til udgifter relateret til et<br>patentansøgningsforløb. Formålet er at understøtte SMV'ers muligheder for at beskytte deres innovation og teknologi både nationalt og                                                                                                    |
| GUARDIAN IP CONSULTING I/S  HOLME PATENT A/S  HOVER PATENT A/S                                                                                                    | Patentvoucher er målrettet små og mellemstore virksomheder og giver tilskud til udgifter relateret til et<br>patentansøgningsforløb. Formålet er at understøtte SMV'ers muligheder for at beskytte deres innovation og teknologi både nationalt og<br>internationalt.                                                                                                    |
| OUPA COPENDAGEN PATENTS N/S     OUPA COPENDAGEN PATENTS N/S     OUPA COPENDAGEN PATENTS N/S     HOLME PATENT A/S     HØYER PATENT AALBORG APS     Kanved Patent Consulting ApS                                                            | Patentvoucher er målrettet små og mellemstore virksomheder og giver tilskud til udgifter relateret til et<br>patentansegningsforløb. Formålet er at understøtte SMV'ers muligheder for at beskytte deres innovation og teknologi både nationalt og<br>internationalt.<br>Ordningen er en del af indsatsområdet "Værdiskabelse med IP-rettigheder" under den nationale IP Handlingsplan for et stærkere<br>innovativt Dammark. Der er årligt, fra 2021 til 2023, afsat mildertil ordningen på finansloven. Patentvoucher giver SMV'er et tilskud på 75%<br>af de affoldte omkostinger forbundet med et patentansegningsforlade dog maksimalt 75 000 kr.                                                                                                    |
| GUARDIAN IP CONSULTING I/S<br>HOLME PATENT A/S<br>HOYER PATENT A/S<br>Kanved Patent Consulting ApS<br>LARSEN & BIRKEHOLM A/S SKANDINAVISK<br>Løwenstein IP Consulting ApS                                                                 | Patentvoucher er målrettet små og mellemstore virksomheder og giver tilskud til udgifter relateret til et<br>patentansøgningsforløb. Formålet er at understøtte SMV'ers muligheder for at beskytte deres innovation og teknologi både nationalt og<br>internationalt.<br>Ordningen er en del af indsatsområdet "Værdiskabelse med IP-rettigheder" under den nationale IP Handlingsplan for et stærkere<br>innovativt Danmark. Der er årligt, fra 2021 til 2023, afsat midler til ordningen på finansloven. Patentvoucher giver SMV'er et tilskud på 75%<br>af de afholdte omkostninger forbundet med et patentansøgningsforløb, dog maksimalt 75.000 kr.<br>Erhvervshus Nordjylland er tilsagnsmodtager og national operator på programmet. Patentvoucher er en virksomhedsrettet national                                                                                                    |
| GUAR COFENDAGEN FALENTS N/S     GUARDIAN IP CONSULTING I/S     HOLME PATENT A/S     HØYER PATENT AALBORG ApS     Kanved Patent Consulting ApS     LARSEN & BIRKEHOLM A/S SKANDINAVISK     Løwenstein IP Consulting ApS     MM PATENTS ApS | Patentvoucher er målrettet små og mellemstore virksomheder og giver tilskuf til udgifter relateret til et patentansøgningsforløb. Formålet er at understøtte SMV'ers muligheder for at beskytte deres innovation og teknologi både nationalt og internationalt.<br>Ordningen er en del af indsatsområdet "Værdiskabelse med IP-rettigheder" under den nationale IP Handlingsplan for et stærkere innovativ Danmark. Der er årligt, fra 2021 til 2023, afsat midler til ordningen på finansloven. Patentvoucher giver SMV'er et tilskud på 75% af de afholdte omkostninger forbundet med et patentansøgningsforløb, dog maksimalt 75.000 kr.<br>Erhvervshus Nordjylland er tilsagnsmodtager og national operatør på programmet. Patentvoucher er en virksomhedsrettet national indsats, som gennemføres i et tæt samarbejde mellem Danmarks/regionale erhvervshuse og Erhvervsministeriet.                                                                                                    |
| GUAR COFENDAGENT ALENTS AVS     GUARDIAN IP CONSULTING I/S     HOLME PATENT A/S     HOYER PATENT AALBORG ApS     Kanved Patent Consulting ApS     LARSEN & BIRKEHOLM A/S SKANDINAVISK     Løwenstein IP Consulting ApS     MM PATENTS ApS | Patentvoucher er målrettet små og mellemstore virksomheder og giver tilskud til udgifter relateret til et patentansogningsforløb. Formålet er at understøtte SMV'ers muligheder for at beskytte deres innovation og teknologi både nationalt og internationalt.<br>Ordningen er en del af indsatsområdet "Værdiskabelse med IP-rettigheder" under den nationale IP Handlingsplan for et stærkere innovativt Danmark. Der er årligt, fra 2021 til 2023, afsat midler til ordningen på finansloven. Patentvoucher giver SMV'er et tilskud på 75% af de afholdte omkostninger forbundet med et patentansøgningsforløb, dog maksimalt 75.000 kr.<br>Erhvervshus Nordjylland er tilsagnsmodtager og national operatør på programmet. Patentvoucher er en virksomhedsrettet national indsats, som gennemføres i et tæt samarbejde mellem Danmarks regionale erhvervshuse og Erhvervsministeriet.                                                                                                    |
| GUARDIAN IP CONSULTING I/S<br>GUARDIAN IP CONSULTING I/S<br>HOLME PATENT A/S<br>HØYER PATENT AALBORG ApS<br>Kanved Patent Consulting ApS<br>LARSEN & BIRKEHOLM A/S SKANDINAVISK<br>Løwenstein IP Consulting ApS<br>MM PATENTS ApS         | Patentvoucher er målrettet små og mellemstore virksomheder og giver tilskuf til udgifter relateret til et patentansøgningsforløb. Formålet er at understøtte SMV'ers muligheder for at beskytte deres innovation og teknologi både nationalt og internationalt.<br>Ordningen er en del af indsatsområdet "Værdiskabelse med IP-rettigheder" under den nationale IP Handlingsplan for et stærkere innovativt Danmark. Der er årligt, fra 2021 til 2023, afsat midler til ordningen på finansloven. Patentvoucher giver SMV'er et tilskud på 75% af de afholdte omkostninger forbundet med et patentansøgningsforløb, dog maksimalt 75.000 kr.<br>Erhvervshus Nordjylland er tilsagnsmodtager og national operator på programmet. Patentvoucher er en virksomhedsrettet national indsats, som gennemføres i et tæt samarbejde mellem Danmarksregionale erhvervshuse og Erhvervsministeriet.                                                                                                    |
| GUARDIAN IP CONSULTING I/S<br>GUARDIAN IP CONSULTING I/S<br>HOLME PATENT A/S<br>HOYER PATENT AALBORG ApS<br>Kanved Patent Consulting ApS<br>LARSEN & BIRKEHOLM A/S SKANDINAVISK<br>Løwenstein IP Consulting ApS<br>MM PATENTS ApS         | Patentvoucher er målrettet små og mellemstore virksomheder og giver tilskud til udgifter relateret til et patentansøgningsforløb. Formålet er at understøtte SMV'ers muligheder for at beskytte deres innovation og teknologi både nationalt og internationalt.<br>Ordningen er en del af indsatsområdet "Værdiskabelse med IP-rettigheder" under den nationale IP Handlingsplan for et stærkere innovativ Danmark. Der er årligt, fra 2021 til 2023, afsat midler til ordningen på finansloven. Patentvoucher giver SMV'er et tilskud på 75% af de afholdte omkostninger forbundet med et patentansøgningsforløb, dog maksimalt 75.000 kr.<br>Erthvervshus Nordjylland er tilsagnsmodtager og national operatør på programmet. Patentvoucher er en virksomhedsrettet national indsats, som gennemføres i et tæt samarbejde mellem Danmarks regionale erhvervshuse og Erhvervsministeriet.<br>AERA A/S<br>Bera is a European IP consultangt firm, built on Nordic values, with an international perspective Moroinan IS attorneys based covering all tech areas Est in 2018 and with offices in Copenhagen and Stockholm Vis detaljer<br>Area 4/5 (area a/6) to the formation of the formation of t |
| GUAROUAR IP CONSULTING I/S<br>GUAROIAN IP CONSULTING I/S<br>HOLME PATENT A/S<br>HØYER PATENT A/S<br>Kanved Patent Consulting ApS<br>LARSEN & BIRKEHOLM A/S SKANDINAVISK<br>Løwenstein IP Consulting ApS<br>MM PATENTS ApS                 | Patentvoucher er målrettet små og mellemstore virksomheder og giver tilskud til udgifter relateret til et patentansagningsforløb. Formålet er at understøtte SMV'ers muligheder for at beskytte deres innovation og teknologi både nationalt og internationalt.<br>Ordningen er en del af indsatsområdet "Værdiskabelse med IP-rettigheder" under den nationale IP Handlingsplan for et stærkere innovativt Danmark. Der er årligt, fra 2021 til 2023, afsat midler til ordningen på finansloven. Patentvoucher giver SMV'er et tilskud på 75% af de afholdte omkostninger forbundet med et patentansagningsforløb, dog maksimalt 75.000 kr.<br>Erhvervshus Nordjylland er tilsagnsmodtager og national operator på programmet. Patentvoucher er en virksomhedsrettet national indsats, som gennemføres i et tæt samarbejde mellem Danmarks regionale erhvervshuse og Erhvervsministeriet.                                                                                                    |
| GUARDIAN IP CONSULTING I/S<br>HOLME PATENT A/S<br>HOYER PATENT A/S<br>Kanved Patent Consulting ApS<br>LARSEN & BIRKEHOLM A/S SKANDINAVISK<br>LØWenstein IP Consulting ApS<br>MM PATENTS ApS                                               | Patentvoucher er målrettet små og mellemstore virksomheder og giver tilskud fil udgifter relateret til et patentansagningsforløb. Formålet er at understøtte SMV'ers muligheder for at beskytte deres innovation og teknologi både nationalt og internationalt.<br>Ordningen er en del af indsatsområdet Værdiskabelse med IP-rettigheder under den nationale IP Handlingsplan for et stærkere innovativ Danmark. Der er årligt, fra 2021 til 2023, afsat midler til ordningen på finansloven. Patentvoucher giver SMV'er et tilskud på 75% af de afholdte omkostninger forbundet med et patentansogningsforlab, dog maksimalt 75.000 kr.<br>Erhvervshus Nordjylland er tilsagnsmodtager og national operatør på programmet. Patentvoucher er en virksomhedsrettet national indsats, som gennemføres i et tæt samarbejde mellem Danmarks regionale erhvervshuse og Erhvervsministeriet.<br>AERA A/S<br>are is a European IP consultanter firm, built on Nordic values, with an international perspective More fran 15 attorneys based covering all tech areas<br>Est in 2018 and with offices in Copenhagen and Stockholm Vis detaljer<br>Area A/S (aera a/s) • •                                                                                                    |
| GUARDIAN IP CONSULTING I/S<br>GUARDIAN IP CONSULTING I/S<br>HOLME PATENT A/S<br>HØYER PATENT A/LBORG ApS<br>Annuel Patent Consulting ApS<br>LARSEN & BIRKEHOLM A/S SKANDINAVISK<br>Løwenstein IP Consulting ApS<br>MM PATENTS ApS         | Patentvoucher er målrettet små og mellemstore virksomheder og giver tilskud til udgifter relateret til et patentansøgningsforløb. Formålet er at understøtte SMV'ers muligheder for at beskytte deres innovation og teknologi både nationalt og internationalt.         Ordningen er en del af indsatsområdet "Værdiskabelse med IP-rettigheder" under den nationale IP Handlingsplan for et stærkere innovativt Danmark. Der er årligt, fra 2021 til 2023, afsat midler til ordningen på finansloven. Patentvoucher giver SMV'er et tilskud på 75% af de afholdte omkostninger forbundet med et patentansøgningsforløb, dog maksimalt 75.000 kr.         Erhvervshus Nordjylland er tilsagnsmodtager og national operator på programmet. Patentvoucher er en virksomhedsrettet national indsats, som gennemføres i et tæt samarbejde mellem Danmarks regionale erhvervshuse og Erhvervsministeriet.       login         Vis DETALJER       era is a European IP consultand, firm, built on Nordic values, with an intrantional perspective More fan IS attorneys based covering all tech areas Es ti n 2018 and with offices in Copenhagen and Stockholm Vis detaljer       Mera A/S (aera a/s) • •         Area A/S (aera a/s) • •       AWA DENMARK A/S       Iogin         AWA DENMARK A/S       Ma Denmark A/S er en af Europas førende rådgivningsvirksomheder inden for patentro g andre immaterielle rettigheder (IP). Vi hjølper vores kunder med at       Vis DETALJER                                                                                                    |
| GUARDIAN IP CONSULTING I/S<br>HOLME PATENT A/S<br>HOVER PATENT A/S<br>Kanved Patent Consulting ApS<br>LARSEN & BIRKEHOLM A/S SKANDINAVISK<br>Løwenstein IP Consulting ApS<br>MM PATENTS ApS                                               | Patentvoucher er målrettet små og mellemstore virksomheder og giver tilskud fil udgifter relateret til et patentansøgningsforløb. Formålet er at understøtte SMV'ers muligheder for at beskytte deres innovation og teknologi både nationalt og internationalt.         Ordningen er en del af indsatsområdet Værdiskabelse med IP-rettigheder under den nationale IP Handlingsplan for et stærkere innovativ Danmark. Der er årligt, fra 2021 til 2023, afsat midler til ordningen på finansloven. Patentvoucher giver SMV'er et tilskud på 75% af de afholdte omkostninger forbundet med et patentansøgningsforlab, dog maksimalt 75.000 kr.         Erhvervshus Nordjylland er tilsagnsmodtager og national operator på programmet. Patentvoucher er en virksomhedsrettet national indsats, som gennemføres i et tæt samarbejde mellem Danmarks regionale erhvervshuse og Erhvervsministeriet.       Iogin         Vis DETALJER       AERA A/S       Iogin         aera is a Europeen IP consultanger firm, built on Nordic values, with an international perspective Morenban IS attorneys based covering all tech areas Et in 2018 and with offices in Copenhagen and Stockholm Vis detaljer       Namenlign         Area A/S (aera a/s) • •       Namenlign       Sammenlign         MAD ENMARK A/S       Mad Denmark A/S er en af Europas førende rådgivningsvirksomheder inden for patenter og andre immaterielle rettigheder (PI). Vis detaljer       Its DETALJER         Sammenlign       Sammenlign       Sammenlign       Sammenlign                                                                                                    |
| GUARDIAN IP CONSULTING I/S<br>GUARDIAN IP CONSULTING I/S<br>HOLME PATENT A/S<br>HØYER PATENT A/LBORG APS<br>Annuel Patent Consulting ApS<br>LARSEN & BIRKEHOLM A/S SKANDINAVISK<br>Løwenstein IP Consulting ApS<br>MM PATENTS ApS         | Patentvoucher er målrettet små og mellemstore virksomheder og giver tilskud fil udgifter relateret til et patentansøgningsforløb. Formålet er at understøtte SMV'ers muligheder for at beskytte deres innovation og teknologi både nationalt og internationalt.         Ordningen er en del af indsatsområdet "Værdiskabelse med IP-rettigheder" under den nationale IP Handlingsplan for et stærkere innovativt Danmark. Der er årligt, fra 2021 til 2023, afsat midler til ordningen på finansloven. Patentvoucher giver SMV'er et tilskud på 75% af de afholdte omkostninger forbundet med et patentansøgningsforløb, dog maksimalt 75.000 kr.         Erhvervshus Nordjylland er tilsagnsmodtager og national operator på programmet. Patentvoucher er en virksomhedsrettet national indsats, som gennemføres i et tæt samarbejde mellem Danmarks regionale erhvervshuse og Erhvervsministeriet.       Iogin         VIS DETALJER       are is a European IP consultanor firm, built on Nordic values, with an international perspective Moreidan IS attorneys based covering all tech areas Est in 2018 and with offices in Copenhagen and Stockholm Vis detaljer       Namenlign         Area A/S (aera a/s) • •       MAD ENMARK A/S       Iogin         MAD ENMARK A/S       MAD Enmark A/S er en af Europas førende rådgivningsvirksomheder inden for patenter og andre immæterielle rettigheder (IP). Vis detaljer       Insamenlign         AWA Denmark A/S (AWA Denmark A/S) • •       MAD Enmark A/S (AWA Denmark A/S) • •       Iogin                                                                                                    |
| GUARDIAN IP CONSULTING I/S<br>GUARDIAN IP CONSULTING I/S<br>HOLME PATENT A/S<br>HOYER PATENT A/LBORG ApS<br>LARSEN & BIRKEHOLM A/S SKANDINAVISK<br>Løwenstein IP Consulting ApS<br>MM PATENTS ApS                                         | Patentyoucher er målrettet små og mellemstore virksomheder og giver tilskud til udgifter relateret til et<br>patentansagningsforløb. Formålet er at understøtte SMV'ers muligheder for at beskytte deres innovation og teknologi både nationalt og<br>internationalt.                                                                                                    |
| GUARDIAN IP CONSULTING I/S<br>HOLME PATENT A/S<br>HØYER PATENT A/LBORG APS<br>Kanved Patent Consulting ApS<br>LARSEN & BIRKEHOLM A/S SKANDINAVISK<br>Løwenstein IP Consulting ApS<br>MM PATENTS ApS                                       | Patentvoucher er målrettet små og mellemstore virksomheder og giver tilskud ful udgifter relateret til et gatentansagningsforløb. Formålet er at understøtte SMV'ers muligheder for at beskytte deres innovation og teknologi både nationalt og internationalt.         Ordningen er en del af indsatsområdet "Værdiskabelse med IP-rettigheder" under den nationale IP Handlingsplan for et stærkere innovativt Danmark. Der er årligt, fra 2021 til 2023, afsat midler til ordningen på finansloven. Patentvoucher giver SMV'er et tilskud på 75% af de afholdte omkostninger forbundet med et patentansegningsforløb, dog maksimalt 75.000 kr.         Ertvervshus Nordjylland er tilsagnsmodtager og national operator på programmet. Patentvoucher er en virksomhedsrettet national indsats, som gennemføres i et tæt samarbejde mellem Danmarks regionale erhvervshuse og Erhvervsministeriet.       login         Vis DETALJER       Para A/S       ara a/S (aera a/s)       login         Nate Denmark A/S (aera a/s) • •       Ara A/S (aera a/s) • •       login       Vis DETALJER       Sammenlign         Nuk Denmark A/S (AWA Denmark A/S) • •       Ma Denmark A/S (AWA Denmark A/S) • •       login       Vis DETALJER       Sammenlign         Nuk Denmark A/S (AWA Denmark A/S) • •       BUDDE SCHOU A/S       Mare en af adder, der går mere en 100 år tilbage, et af Shadnaviens addes og mere tradger addassing at texter are noting at texter anders at texter en enderna at texter enderna at texter enderna at texter enderna at texter enderna at texter enderna at texter enderna at texter enderna at texter enderna at texter enderna at texter enderna at texter enderna at texter enderna at texter enderna at texter endenat texter enderna at texter enderna at text                                                                                                    |

Du skal nu udvælge mindst to rådgivere der begge skal evalueres hvorefter du tildeler opgaven til den rådgiver du skønner ud fra en samlet evaluering af pris og kvalitet bedst kan løfte opgaven.

Klik på "Vis detaljer" ved de enkelte rådgivere og læs mere om deres profil. Herefter vises hele virksomhedens profil med indhold. Vælg en rådgiver og læs deres profiltekst.

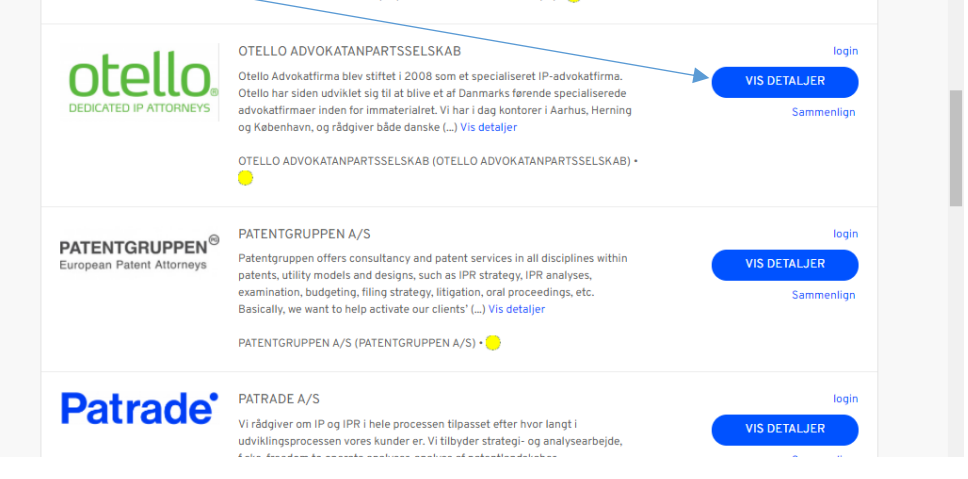

### Scroll ned:

Ønsker du at evaluere rådgiveren, gøres det i bunden af siden i tekstfeltet. Når rådgiveren er evalueret, tryk "Udvælg". Under "Evaluering af Rådgiver" er beskrevet hvorledes du skal evaluere rådgiveren.

| EVALUERING AF RÅDGIVER                                                                                                    |                                                                                                    |
|----------------------------------------------------------------------------------------------------|----------------------------------------------------------------------------------------------------|
| Du skal nu udvælge mindst 2 rådgivere og foretage en evaluering af hver beres ydelsesbeskrivelser og<br>timepris. Evalueringen skal indskrives i nedenstående boks. Herefter skal du vælge rådgiver.<br>Evalueringen skal indskrives i nedenstående boks. Herefter skal du vælge rådgiver. I dir evaluering af<br>rådgiverne skal ui inddrage følgende forhold: Timepris, rådgivers erfaring, leveringstid, faging styrke,<br>særlige specialer og kapacitet hos rådgiveren. | * Påkrævet felt<br>EKSEMPEL: <u>Haj timepris</u> - solid <u>erfaringen</u> med <u>Gren omstilling</u> - <u>stor kapacitet</u> -<br><u>vurderes</u> at <u>være særligt stærke på cirkulære</u> design. <u>Udviser faglig styrke ved</u> at<br>der <u>anvendes</u> AIS. |
| Valget af rådgiver skal ske ud fra en samlet evaluering af ovennævnte forhold og tildeles den rådgiver, som<br>du skønner, tilbyder det bedste forhold mellem pris og kvalitet i forhold til den specifikke opgave, der er<br>beskrevet i din ansøgning.                                                                                                    | UDVÆLG                                                                                                    |
| Du skal være opmærksom på, at den valgte rådgiver kan afslå at løse opgaven.                                                                                                    |                                                                                                    |
| Evalueringen af udvalgte rådgiver indtastes i tekstfeltet nedenfor                                                                                                    | Sammenlign 🔣 🖬 🎔                                                                                                    |

Herefter viser "Kurven" at du har udvalgt den ene rådgiver -\_\_

|    | Probase            | Søg efter programmer eller rådgivere | ٩ |                    |
|----|--------------------|--------------------------------------|---|--------------------|
| 10 | Klik igen på "Pa   | atentvoucher"                        |   |                    |
|    | Probase            | Søg efter programmer eller rådgivere | ٩ | SAMMENLIGN C KONTO |
|    | VIS ALLE RÅDGIVERE | PATENTVOUCHER SMV:GRØN V             |   | >                  |

8

| $\wedge$ | Søg efter rådgiver                                            | nummer to og gentag eval                                                                                   | ueringsproces             | ssen og klik på "Udvælg"                    |
|----------|---------------------------------------------------------------|----------------------------------------------------------------------------------------------------|---------------------------|---------------------------------------------|
| 11       | Probase                                                       | Søg efter programmer eller rådgivere                                                                       | ٩                         |                                             |
|          | VIS ALLE RÅDGIVERE                                            | PATENTVOUCHER SM%GRØN V                                                                                    |                           | >                                           |
|          | Forside > SMV.Grøn Kategori Bæredygtig ledelse og org         | Du skal vælge minimun 2 fors                                                                               | kellige Rådgivere         |                                             |
|          | Nu er der placeret                                            | to rådgivere i Kurven.                                                                                     |                           |                                             |
| 12       | VELKOMMEN, STEEN JENSEN!                                      | Søg efter programmer eller rådgivere                                                                       | ٩                         | SAMMENLIGN G KONTO                          |
|          | Klik på "Kurven u                                             | udvalg" <del>og herefter</del> på "VIS                                                                     | S UDVALG"                 |                                             |
|          | VIS ALLE RÅDGIVERE PA                                         | Søg efter programmer eller rådgivere                                                                       | ٩                         | AD HOC<br>Rediger   Fjern<br>Detailer       |
|          | Velkommen til Probase Rådgiven<br>Forside > SMV:Gran > AD HOC | database<br>KOMMUNIKATION                                                                                  |                           | ARTLINCO A/S<br>Rediger   Fjern<br>Detaljer |
|          |                                                               |                                                                                                    | AD HOC KO                 |                                             |
| $\wedge$ | Nu vises de to rå                                             | dgivere inklusive evaluerii                                                                                | nger – tryk på            | blå knap "Fortsæt"                          |
| 13       | AERA A/S er opdateret i ind                                   | købskurven.                                                                                                |                           | FORTSÆT                                     |
|          | COPER COPERINGE                                               | COPA COPENHAGEN PATENTS<br>Evaluering af rådgiver:<br>Her skriver du din evaluering af den f<br>rådgivere. | ørste af min. to udvalgte | E<br>Sammenlign                             |
|          | æ                                                             | AERAA/S<br>Evaluering af rådgiver:<br>Her skriver du din evaluering af den a<br>rådgivere.                 | inden af min. to udvalgte | Dia Sammenlign                              |

Nu skal du vælge den rådgiver af de to du ønsker at samarbejde med. Accepter først "Godkend Betingelser" – der er almindelige standardbetingelser for anvendelse af Probase og bekræft at du ikke overtræder reglerne for interesseforbundne parter. Af administrative hensyn skal du angive virksomhedsnavn, fornavn og efternavn, adresse, postnummer og by og land. Herefter foretager du nu det endelig valg af rådgiver og begrunder dit valg. Tryk herefter på den blå knap "INDSEND TIL GODKENDELSE"

| GADE/VEJ                          |                                   | UDVALG                                                                                                    |
|-----------------------------------|-----------------------------------|----------------------------------------------------------------------------------------------------|
| Vælg en adresse fra o<br>adresse. | line adresser eller indtast en ny | GotKend Betingelser                                                                                                    |
| Ny adresse                        | ~                                 | Geg bekræfter, at jeg ikke overtræder reglerne vedrørende interesseforbundne parter, jf. gældende regler. (Klik for at se mere)      |
| EAN                               |                                   |                                                                                                    |
|                                   |                                   | RÅDGIVERE                                                                                                    |
| Virksomhed/Organis                | ation                             | COPA COPENHAGEN PATENTS                                                                                                    |
| XY A/S                            |                                   | Evaluering af rådgiver:                                                                                                    |
| Fornavn *                         | Efternavn *                       | Her skriver du din evaluering af den første af min. to udvalgte rådgivere.                                                           |
| Hans                              | Hansen                            | AERA A/S                                                                                                    |
| Gade/vej *                        |                                   | Evaluering af rådgiver:                                                                                                    |
| Gaden 37                          |                                   | Her skriver du din evaluering af den anden af min. to udvalgte rådgivere.                                                            |
| Postnummer *                      | Ву *                              |                                                                                                    |
| 8800                              | Andeby                            | BEGRUNDELSE FOR VALG                                                                                                    |
| Land *                            |                                   | Her skiller du hvilken rådgiver, du har valgt og begrunder hvorfor.                                                                  |
| Danmark                           | ~                                 | Begrundelsen skal være faglig og tage udgangspunkt i for eks pris, kvalitet, geografisk nærhed, kompetencer, tidlgere effaringer mv. |
| Telefon                           |                                   | ©                                                                                                    |
| Momsnummer                        |                                   | INDSEND TIL GODKENDELSE                                                                                                    |

Nu er dit valg sendt til godkendelse hos Whale24 ApS og du modtager nedenstående mail.

| VI HAR MODTAGET DIN EVALUERING.                                                                                                    |                                                                                                    |
|----------------------------------------------------------------------------------------------------|----------------------------------------------------------------------------------------------------|
| Tak for jeres markedsafsøgning og valg af rådgiver.                                                                                                    |                                                                                                    |
| Evaluering og begrundelse for valg af rådgiver skal godkendes af Whale/24 ApS, inden markedsafsegningen kan betragtes som afsluttet.                                                                                |                                                                                                    |
| Godkendelsesprocessen går nu i gang. Ekspeditionstiden er 3-4 dage.                                                                                                    |                                                                                                    |
| Først når i har modtaget endelig godkendelse, kan i tage kontakt til den valgte rådgiver og aftale det videre forløb. Der ydes ikke refusion for omkostninger, hvor rådgivervalget er dokumenteret efter starten på |                                                                                                    |
| opgavelssningen.                                                                                                    |                                                                                                    |
| Skulle den valgte radgiver asta opgaven, vender i tubage til irtobase og foretager et nyt radgivervalg, som tilsvarende skal godkendes.                                                                             |                                                                                                    |
| Evalueringsnummer: 950000763                                                                                                    |                                                                                                    |
| En kopi af din evaluering er blevet sendt til din e-mailadresse                                                                                                    |                                                                                                    |
|                                                                                                    | Die Description des des values of intervalues of intervalues of i |

14

16

#### Kære Karin Rytz

Tak for jeres markedsafsøgning og valg af rådgiver til Patentvoucher.

Evaluering og begrundelse for valg af rådgiver skal godkendes af Whale24 ApS, inden markedsafsøgningen kan betragtes som afsluttet. Godkendelsesprocessen går nu i gang. Ekspeditionstiden er 3-4 dage.

Først når I har modtaget endelig godkendelse, kan I tage kontakt til den valgte rådgiver og aftale det videre forløb. Der ydes ikke refusion for omkostninger, hvor rådgivervalget er dokumenteret efter starten på opgaveløsningen.

Skulle den valgte rådgiver afstå opgaven, vender I tilbage til Probase og foretager et nyt rådgivervalg, som tilsvarende skal godkendes.

Spørgsmål vedr. Probase og valg af rådgiver rettes til Whale24 ApS. Kundeservice kan kontaktes på e-mail support@whale24.com eller telefon +45 70 60 53 34.

Spørgsmål vedr. Patentvoucher-ordningen rettes til programmets operatør (Erhvervshus Nordjylland) på e-mail patentvoucher@ehnj.dk eller telefon +45 24 82 80 10 (projektleder Ulla Møller Jakobsen).

Når I har modtaget den endelige godkendelse, kan I tage kontakt til den valgte rådgiver og aftale det videre forløb. Hvis den valgte rådgiver mod forventning, ikke er i stand til at påtage sig opgaven, vender I tilbage til Probase og foretager et nyt rådgivervalg, som tilsvarende skal godkendes

God fornøjelse

Whale24 ApS

Maj 2022